### アプリの通知音設定

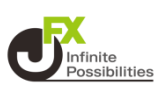

#### 1 画面下部のメニューバーを上にスライドします。

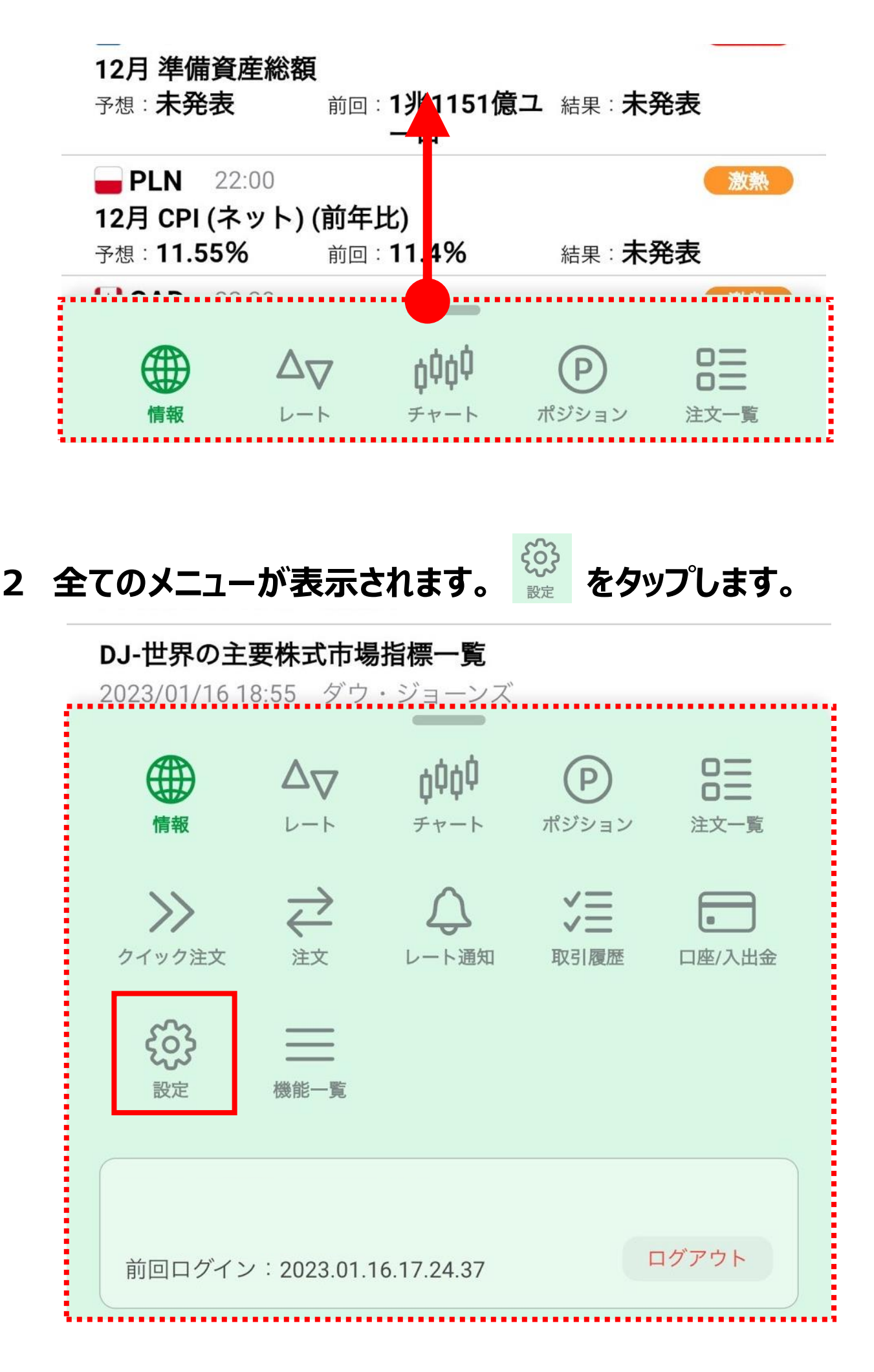

## アプリの通知音設定

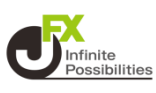

# 3 アプリ設定を開いたら下にスクロールしていき、【Push通知設定】をタップします。

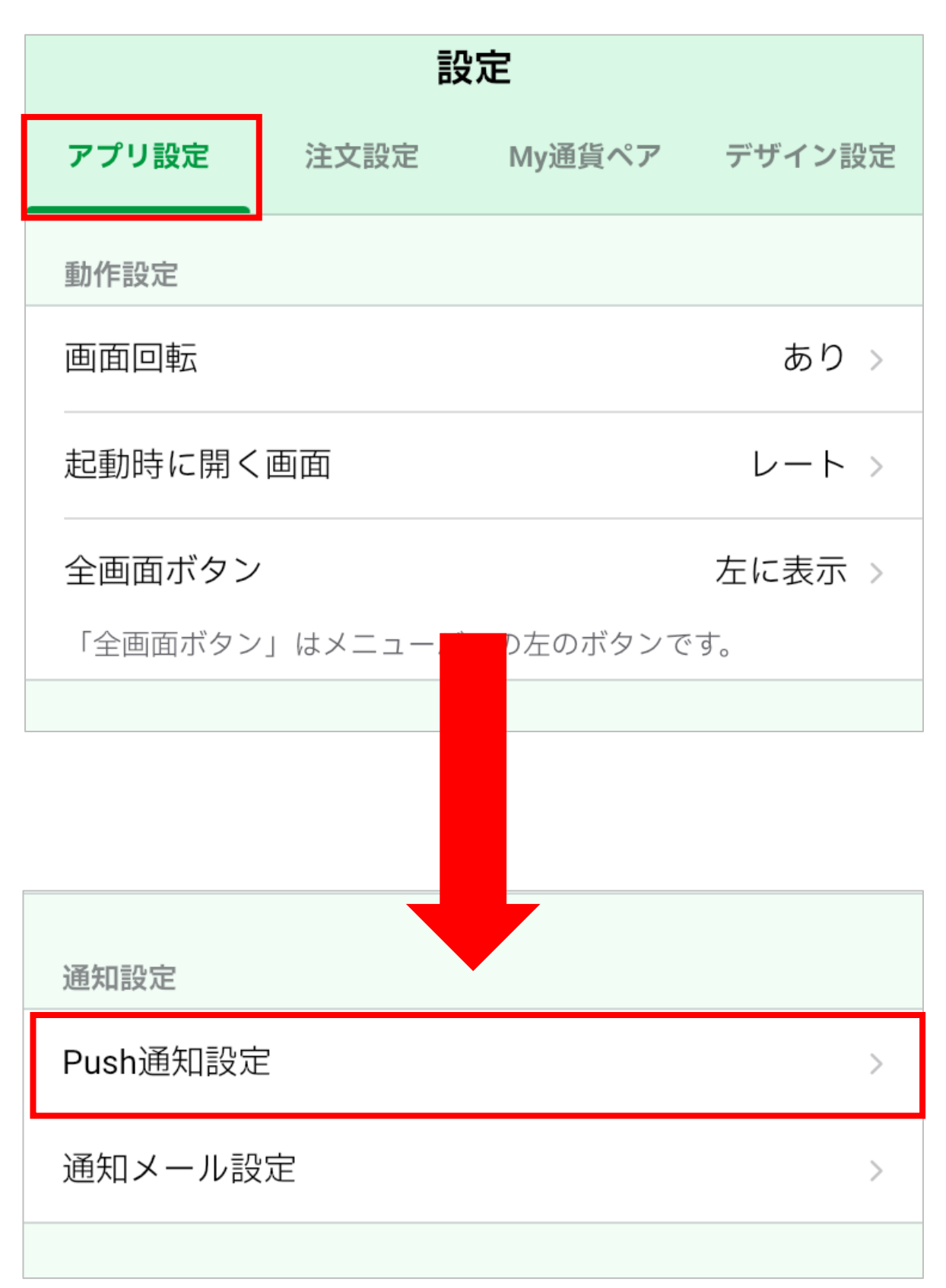

### アプリの通知音設定

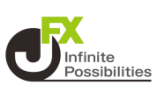

## 4 Push通知設定が開いたら下にスクロールしていき、【通知音を鳴らす】をOFFにすると通知音を消すことができます。

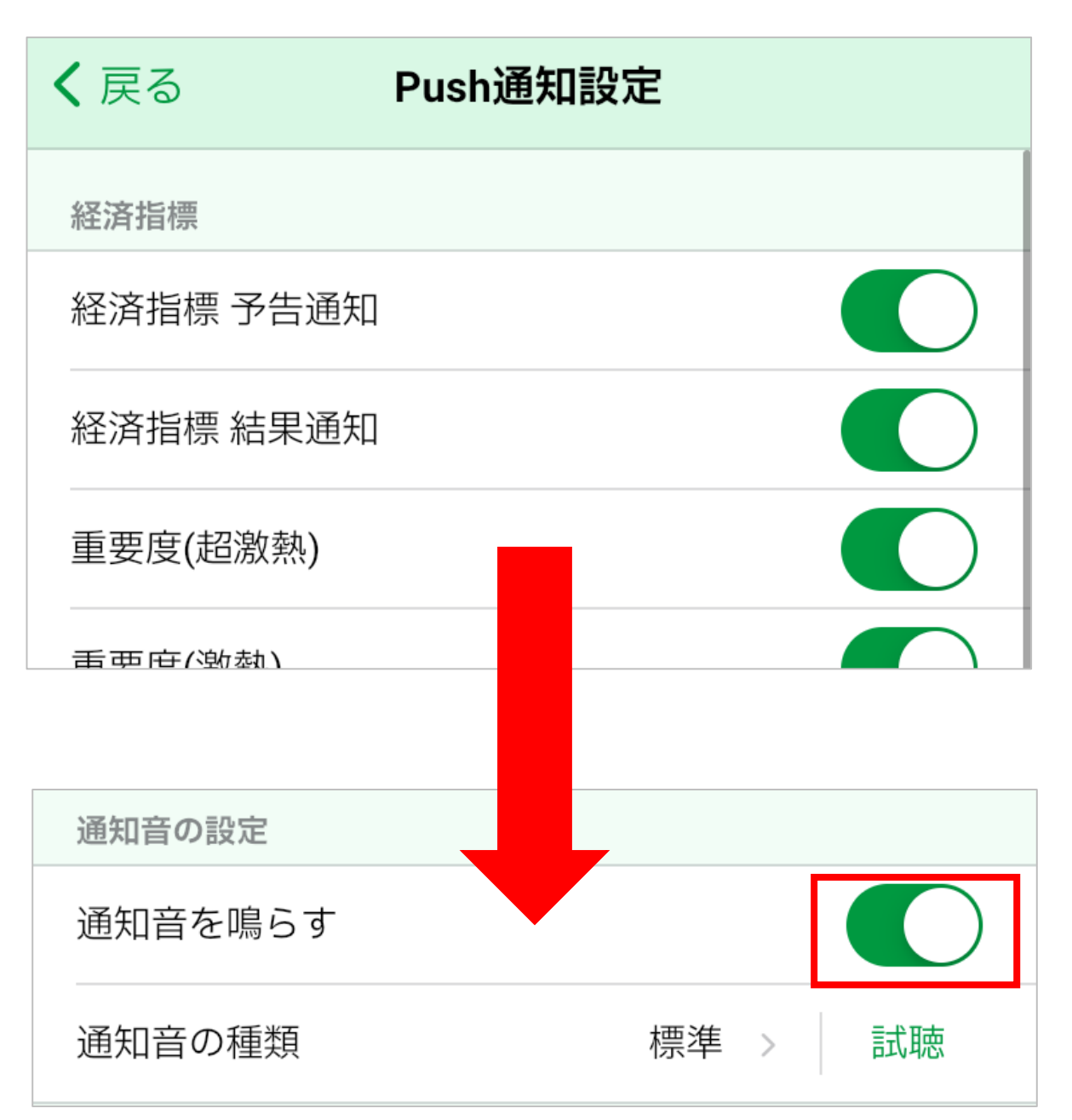

#### 5【Push通知設定を更新】をタップします。

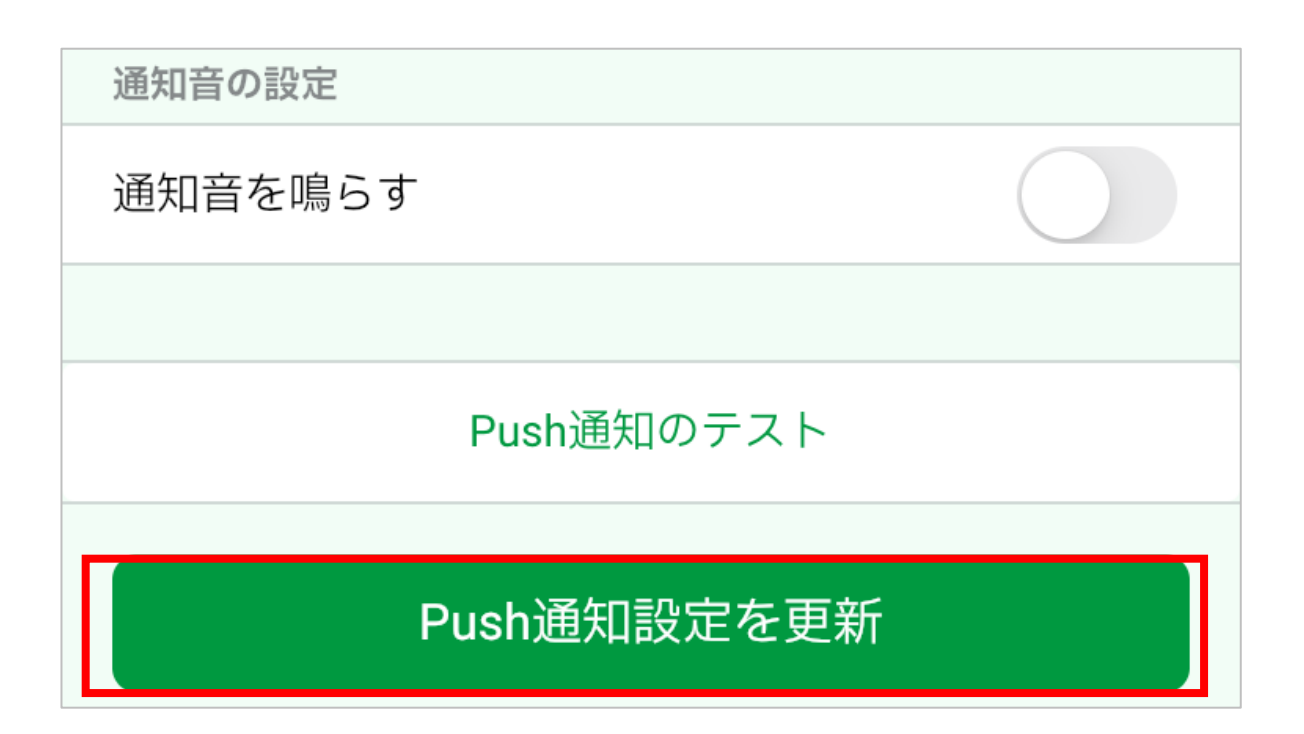